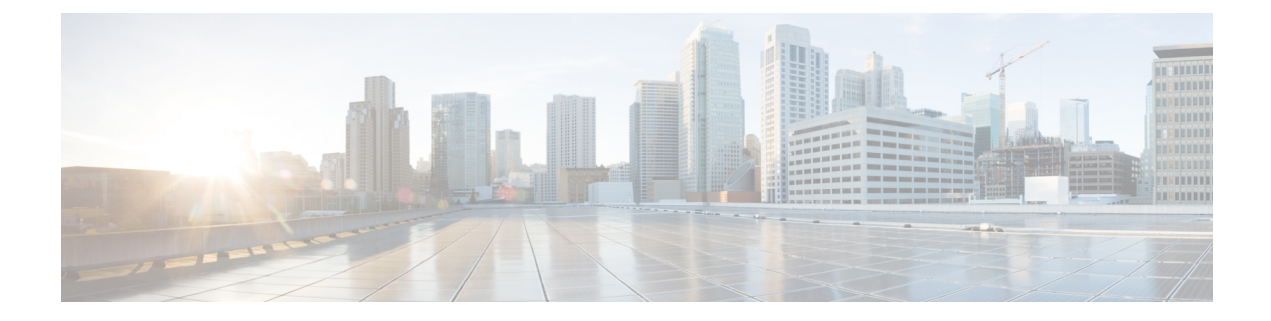

## **Connect to the Center**

You can connect to the Center:

- Using the Using the GUI.
- Using the Using the console.
- Using the GUI, on page 1
- Using the console, on page 2

## **Using the GUI**

The Public IP address and FQDN of your instance will be available on the Instance summary page:

| New EC2 Experience<br>Tell us what you think                    | EC2 > Instances > i-0b19cd5b75ee7c                                                                       | ffa                                                                                                    |                                                                                                    |  |  |  |  |
|-----------------------------------------------------------------|----------------------------------------------------------------------------------------------------|----------------------------------------------------------------------------------------------------|----------------------------------------------------------------------------------------------------|--|--|--|--|
| EC2 Dashboard<br>Events                                         | Instance summary for i-0b19cd5b75ee7cffa Info Connect Instance state V<br>Updated less than a minute ago |                                                                                                    |                                                                                                    |  |  |  |  |
| Tags<br>Limits<br>Instances                                     | Instance ID<br>i-0b19cd5b75ee7cffa                                                                       | Public IPv4 address<br>54.195.222.37   open address                                                          | Private IPv4 addresses           Image: Private IPv4 addresses           Image: Private IPv4 addresses |  |  |  |  |
| Instances New<br>Instance Types<br>Launch Templates             | Instance state                                                                                           | Public IPv4 DNS<br>Public IPv4 DNS<br>compute.amazonaws.com   open<br>address [2]                            | Private IPv4 DNS D ip-172-31-7-229.eu-west- 1.compute.internal                                         |  |  |  |  |
| Spot Requests<br>Savings Plans<br>Reserved Instances New        | Instance type<br>c5a.large                                                                               | Elastic IP addresses           Elastic IP addresses           Elastic IP           54.195.222.37 [Public IP] | VPC ID                                                                                                 |  |  |  |  |
| Dedicated Hosts<br>Scheduled Instances<br>Capacity Reservations | AWS Compute Optimizer finding<br>③Opt-in to AWS Compute Optimizer<br>for recommendations.   Learn more 【 | IAM Role<br>-                                                                                                | Subnet ID 🗗 subnet-919a9cf7 🖸                                                                          |  |  |  |  |

- 1. In your browser, use the public IP address or the FQDN to download and save the certificate:
  - https://<Public IPV4 address>/ca/crt
  - https://<Public IPV4 DNS>/ca/crt
- In your browser, use the following address to access Cisco Cyber Vision: https://<CENTERNAME>/.

You can proceed with Cisco Cyber Vision installation.

## Using the console

You can connect to the Center using the AWS serial console.

Note Serial Console is only supported in the following AWS Regions: US East (N. Virginia), US East (Ohio), US West (Oregon), Europe (Ireland), Europe (Frankfurt), Asia Pacific (Sydney), Asia Pacific (Tokyo), Asia Pacific (Singapore).

To use the serial console, click Actions > Monitor and troubleshoot > EC2 Serial Console.

| New EC2 Experience<br>Tell us what you think ×<br>EC2 Dashboard<br>Events | Instances (1/5) Info<br>C Connect Instance state<br>Q Filter Instances |                     | Launch instances<br>Launch instance from template<br>Connect | nch instances 🔻         |                                 |          | >           |
|---------------------------------------------------------------------------|------------------------------------------------------------------------|---------------------|--------------------------------------------------------------|-------------------------|---------------------------------|----------|-------------|
| Tags                                                                      | name 🗸                                                                 | 7 Instance ID       | Stop instance                                                | ~                       | Instance type                   | $\nabla$ | Stati       |
| Limits                                                                    | · -                                                                    | i-0410d9d9b(        | Start instance                                               | Q                       | t2.medium                       |          | -           |
| ▼ Instances                                                               | -                                                                      | i-0710fe2b5d        | Reboot instance                                              | Q                       | t3.small                        |          | -           |
| Instances New                                                             | <b>-</b>                                                               | <u>i-0b19cd5b75</u> | Hibernate instance                                           | Q                       | c5a.large                       |          | <b>⊘</b> 2, |
| Instance Types                                                            |                                                                        | 1.024524076         | Instance settings                                            | Get<br>Get              | system log<br>instance screensh | ot       | <u>_</u>    |
| Launch Templates                                                          | Instance: i-0b19cd                                                     | 5b75ee7cffa         | Networking                                                   | ► Mar                   | nage detailed mon               | itoring  |             |
| Spot Requests                                                             |                                                                        | 1                   | Security                                                     | ▶ Mar                   | age CloudWatch                  | alarms   |             |
| Savings Plans                                                             | Details Security                                                       | / Networking        | Image and templates                                          | ► EC2                   | Serial Console                  |          |             |
| Reserved Instances New                                                    |                                                                        |                     | Monitor and troubleshoot                                     | <ul> <li>Rep</li> </ul> | lace root volume                |          |             |
| Dedicated Hosts                                                           | Instance summar                                                        | V Info              |                                                              |                         |                                 |          | ~           |

The root password by default will be the instance ID of the Center you created.

Supported instance families:

- A1
- C5, C5a, C5ad, C5d, C5n, C6g, C6gd
- M5, M5a, M5ad, M5d, M5dn, M5n, M5zn, M6g, M6gd
- R5, R5a, R5ad, R5d, R5dn, R5n, R6, R6gd
- T3, T3a, T4g
- Z1d